# 執行パスワード省略機能について

[確認画面]最下部に表示定されている"執行パスワード"入力欄を非表示にできる機能です。執行パスワードの入力を省略することで注文発注をスピーディーに行うことができます。

初期状態では"省略しない"設定です。省略をご希望の場合は、下記の手順で省略設定を行って下さい。

| 区分                                                         | 「執行パスワード」の省略が可能な画面                                                          |  |
|------------------------------------------------------------|-----------------------------------------------------------------------------|--|
| 現物株・信用・IPO                                                 | 株式現物注文、信用新規注文、返済注文(指定/未指定/品受品渡)、株式注文訂正<br>IFDONE 注文、IPO・PO 需要申告、IPO・PO 購入申込 |  |
| 先物オプション                                                    | 先物 OP 新規注文、先物 OP 注文訂正、 IFDONE 注文                                            |  |
| <ul> <li>● 頻繁に利用することが想定される、注文執行に係る画面を対象としております。</li> </ul> |                                                                             |  |

● 入出金等の画面につきましては、セキュリティ面を考慮し対象外としております。

- 取消画面については、照会画面から直接確認画面へ遷移するため、対象外としております。
- PC・スマホ・タブレット画面が対象となります。(モバイルは対象外。)
- 投資信託については、販売手数料の料率及び販売手数料確認のため対象外といたします。

# 【執行パスワード・省略設定手順】

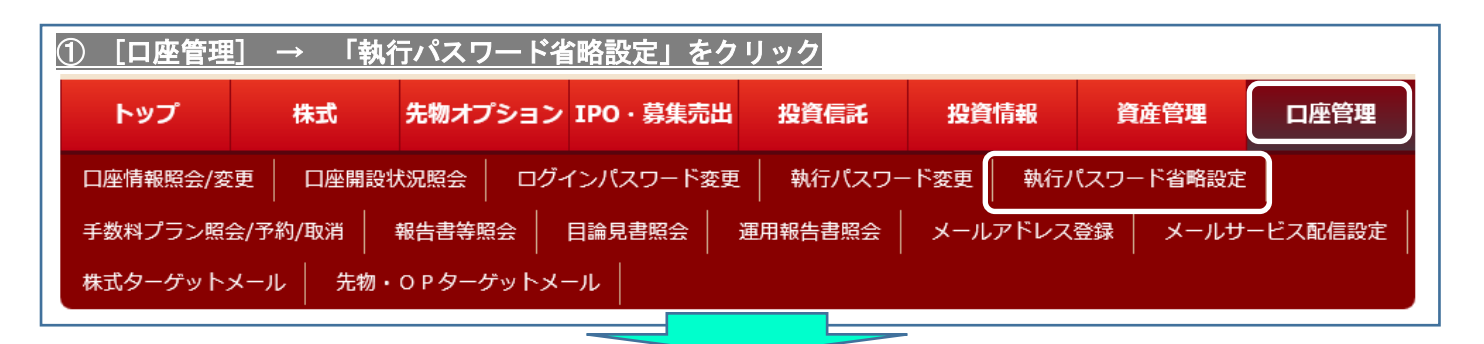

② ■設定変更欄の「省略設定」で[省略する]を選択 → [変更確認]

#### 執行パスワード省略設定照会・変更

|            | 現在の執行パスワード省略設定 |  |  |  |
|------------|----------------|--|--|--|
| 省略設定       | 省略しない          |  |  |  |
| 設定日        | 20170613       |  |  |  |
| 執行パスワード変更日 | 20170605       |  |  |  |
|            |                |  |  |  |
| ■設定変更      | (選択)           |  |  |  |
| 省略設定       | 省略しない          |  |  |  |
|            | 省略する           |  |  |  |
|            | 変更確認 クリア       |  |  |  |
|            |                |  |  |  |

むさし証券株式会社 〒330-0854 埼玉県さいたま市大宮区桜木町4-333-13 電話:0120-972-408(平日:8:30~17:30) 電子メール:treasure-customer@treasurenet.jp 関東財務局長(金商)第105号 金融商品取引業者 日本証券業協会 一般社団法人第二種金融商品取引業協

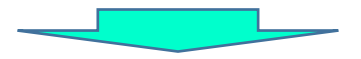

③ 「執行パスワード」を入力 → [変更する]

### 執行パスワード省略設定変更確認

|      | 現在の執行パスワード省略設定 | 執行パスワード省略設定変更情報 |
|------|----------------|-----------------|
| 省略設定 | 省略しない          | 省略する            |
| 設定日  | 20170712       | 20170712        |

## 執行パスワード省略設定変更をしてよろしいでしょうか?

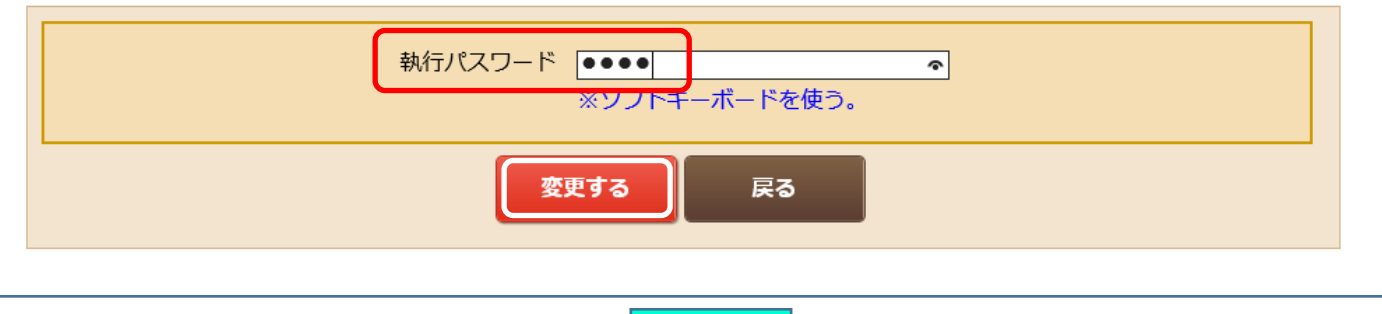

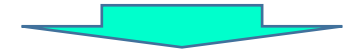

④ 「執行パスワード」省略設定変更が受け付けられた。

執行パスワード省略設定変更完了

執行パスワード省略設定変更を受け付けました。

|      | 現在の執行パスワード省略設定 | 執行パスワード省略設定変更情報 |
|------|----------------|-----------------|
| 省略設定 | 省略しない          | 省略する            |
| 設定日  | 20170712       | 20170712        |
|      |                |                 |

むさし証券株式会社 〒330-0854 埼玉県さいたま市大宮区桜木町4-333-13 電話:0120-972-408(平日:8:30~17:30) 電子メール:treasure-customer@treasurenet.jp 関東財務局長(金商)第105号 金融商品取引業者 日本証券業協会 一般社団法人第二種金融商品取引業協